# **S**acombank

## CHƯƠNG TRÌNH ƯU ĐÃI THỂ SACOMBANK VISA

## **TAI BOOKING.COM**

# B. Booking.com

#### I. NỘI DUNG CHƯƠNG TRÌNH

- Ưu đãi: hoàn đến 10% khi đặt phòng khách sạn và thanh toán bằng thẻ Sacombank Visa tại Booking.com ("Chương trình").
- Thẻ áp dụng: thẻ Sacombank Visa cá nhân có 6 số đầu (BIN thẻ) như sau 401520, 422151,
  423238, 436438, 455376, 466243, 468945, 469654, 472074, 472075, 486265.
- Thời gian áp dụng: tất cả ngày trong tuần, từ 10/04/2024 đến hết 31/12/2024 ("Thời hạn").
- Địa điểm áp dụng: trang web www.booking.com/visavn

### II. CHI TIẾT, ĐIỀU KHOẢN VÀ ĐIỀU KIỆN CHƯƠNG TRÌNH

- Ưu đãi áp dụng cho tất cả chủ thẻ chính và phụ.
- Khách hàng đặt phòng tại trang web www.booking.com/visavn theo các bước sau:
  - Đăng ký hoặc đăng nhập vào tài khoản Booking.com đã đăng ký.
  - Chọn chỗ nghỉ, ngày đi và loại phòng mong muốn để xem mức giá và ước tính giá trị hoàn tiền ưu đãi và sử dụng thẻ hợp lệ để thanh toán và hoàn tất đặt phòng.
- Tiền hoàn ưu đãi sẽ được gửi vào Ví Booking.com của khách hàng sau ít nhất 64 ngày lịch kể từ khi hoàn tất kỳ lưu trú tại chỗ nghỉ. Khách hàng có thể kiểm tra bằng cách nhấn vào Hồ sơ > Tặng thưởng & Ví.
- Khách hàng được sử dụng tiền hoàn ưu đãi để đổi lấy dịch vụ đặt phòng, chuyến bay, đặt xe hoặc chuyến đi khác trên Booking.com và có hiệu lực trong 24 tháng.
- Tất cả điều kiện của Chương trình phải được thỏa mãn tại thời điểm thực hiện đặt phòng.
- Số lượng ưu đãi của Chương trình có hạn vì vậy khách hàng thực hiện giao dịch sớm hơn sẽ được ưu tiên.
- Sacombank và/hoặc Booking.com có quyền dừng chương trình bất cứ lúc nào nếu ngân sách Chương trình đã được sử dụng hết.
- Các điều kiện đầy đủ về việc sử dụng Ví Booking.com và Tiền trong Ví được thể hiện tại đây
- Bằng việc tham gia Chương trình này, Sacombank hiểu rằng khách hàng đã đọc, hiểu rõ và đồng ý tất cả Nội dung, Điều khoản và Điều kiện của Chương trình được liệt kê.
- Đối với những thắc mắc, khiếu nại liên quan đến đơn hàng và/hoặc chất lượng dịch vụ, khách hàng liên hệ Dịch vụ Khách hàng của Booking.com như sau: truy cập vào trang www.booking.com/sacombank > Dịch vụ khách hàng > sau đó theo hướng dẫn nhập mã đơn phòng và mã PIN hoặc đăng nhập vào tài khoản > chọn đơn phòng cần hỗ trợ > Khác > Xem thêm lựa chọn liên lạc > Nhắn tin đến dịch vụ khách hàng hoặc Gọi Dịch vụ Khách hàng.